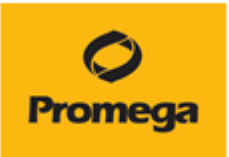

# Quantus<sup>™</sup> Fluorometer

# 取扱い説明書

## カタログ番号 E6150

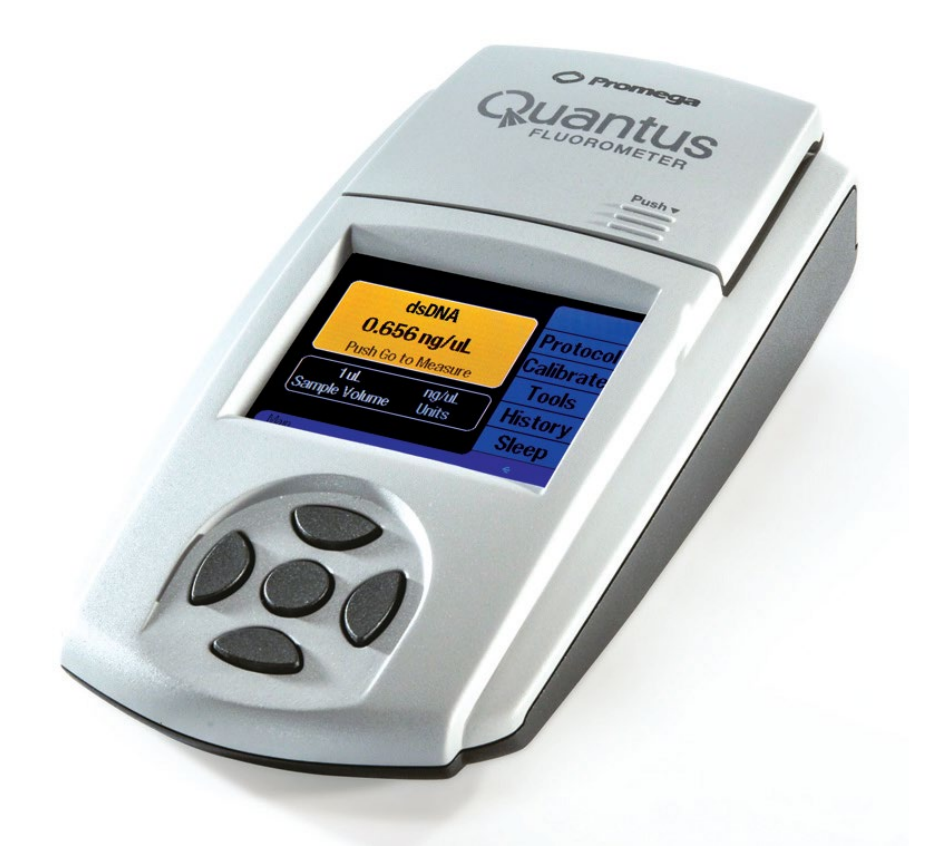

May.2023 Ver. 2.25

本マニュアルは Promega Technical Manual TM396(英文)に準拠して作成しています。 https://www.promega.jp/products/microplate-readers-fluorometersluminometers/fluorometers/quantus-fluorometer/?catNum=E6150

## 目次

| 1. 製品内容                                                 | 3  |
|---------------------------------------------------------|----|
| 2. ご用意いただくもの                                            | 3  |
| 3. 仕様                                                   | 3  |
| 4. 環境条件                                                 | 3  |
| 5. Quantus Fluorometer の設置方法                            | 4  |
| 6. サンプルの測定                                              | 4  |
| 7. ツール                                                  | 5  |
| 8.測定結果の閲覧                                               | 5  |
| 9. Quantus™ Software のセットアップ(オプション)                     | 5  |
| 10. Quantus™ Software の使い方(オプション)                       | 6  |
| 11. ファームウェアのアップデート方法                                    | 7  |
| 12. クリーニング・メンテナンス                                       | 10 |
| 13. トラブルシューティング                                         | 10 |
| 14. 参考資料 QuantiFluor® ONE dsDNA System を用いた dsDNA の濃度測定 | 15 |
| 15. お問い合わせ先                                             | 19 |

## 1. 製品内容

- ① Quantus<sup>™</sup> Fluorometer 本体
- ② USB パワーサプライ
- ③ 電源ソケットセット (4 種類入り)
- ④ USB ケーブル
- (5) Quick Reference Guide
- ⑥ NGS カード

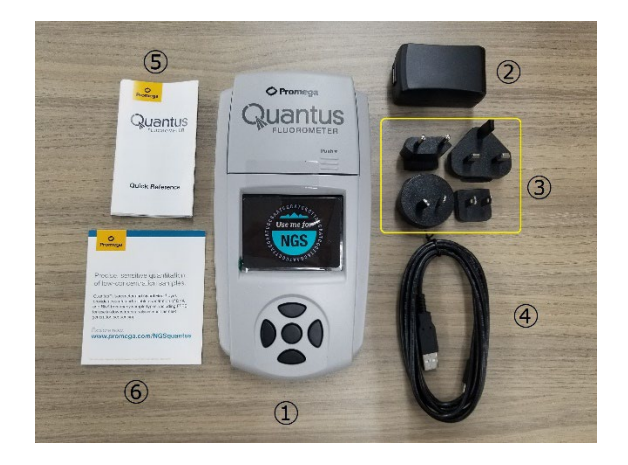

## 2. ご用意いただくもの

• 0.5ml PCR Tube

- 推奨品: プロメガ社製 0.5ml PCR tubes (カタログ番号 E4941)

・試薬

- QuantiFluor® ONE dsDNA System (カタログ番号 E4871)
- QuantiFluor® dsDNA System (カタログ番号 E2670)
- QuantiFluor® RNA System (カタログ番号 E3310)

## 3. 仕様

サイズ: 22.7 × 11.5 × 4.5 (cm) (奥行 × 幅 × 高さ) 重量: 0.4 kg ダイナミックレンジ: 5桁 (アッセイに依存) 検出器: ソリッドステートシリコンセンサー 励起波長のピーク: Red 625nm/Blue 470nm 励起波長のフィルター: Red 640nm shortpass / Blue 495nm shortpass 蛍光波長のフィルター: Red 660-720nm / Blue 510-580nm キャリブレーション ポイント: 1点 サンプルチューブ形状: 0.5ml PCR チューブ 自動スリープモード: 操作終了1時間後 電源: 5V, 0.2A 最大

### 4. 環境条件

| 操作条件 | 15-30℃、湿度 75%まで |
|------|-----------------|
| 高度   | 2,000 メートルまで    |

| 輸送・保管条件       | 5-40℃、結露なきこと、湿度 75%まで   |
|---------------|-------------------------|
| MAINS パワーサプライ | 通常の電圧に対して、±10%までの変動     |
| 過渡過電圧         | オーバーボルテージのカテゴリーII レベルまで |
| 一時的過電圧        | MANIS パワーサプライに依存        |
| 汚染度           | 汚染度 2                   |

- 屋内使用に限る
- しっかりした、埃のない、水平面に設置すること
- 温度の変動幅の大きいところ、高湿度なところに設置しないこと
- 電源から抜きやすい場所に設置すること
- 液体がかかる場所にパワーサプライを設置しないこと
- 熱源の隣に設置しないこと
- 可燃性の液体やガスの近くで使用しないこと
- 使用前に使用温度に平衡することを推奨

### 5. Quantus Fluorometer の設置方法

- ① Quantus<sup>™</sup> Fluorometer を平らな面に設置します。
- ② 日本のコンセントに対応した電源ソケットを選択し、USB パワーサプライに取付けます。
- ③ USB ケーブルを USB パワーサプライに差し込みます。
- ④ USB ケーブルの mini USB 側を Quantas<sup>™</sup> Fluorometer の背面に差し込みます。
- ⑤ USB パワーサプライをコンセントに差し込むと、Quantus™ Fluorometer の電源が入り ます。
- ⑥ Quantus™ Fluorometerの電源を切るときには、USB パワーサプライをコンセントから 抜いてください。

## 6. サンプルの測定

- ① ホーム画面を起動します。
- ② 画面に右端の"Protocol"を選択します。
- ③ 測定に応じて適した Protocol を選択します。
- ④ 測定に加えるサンプル量を入力するため、Volume/Units ボタンを選択します。
- ⑤ サンプル量を入力するため、上下ボタンにて適切な量を選択します。量は、1-10、15、
   20、25、50、100、150、200µlを選ぶことができます。
- ⑥ データ表示に使用する濃度の単位を選択するため、上下ボタンにて適切な単位を選択します。濃度の単位は、ng/µl、ng/ml、µg/ml、mg/mlを選ぶことができます。
- ⑦ 適切な単位にセットして、"Enter"を押します。

- ⑧ QuantiFluor® ONE dsDNA System を使う場合には、1ulの未知のサンプルと、199ulの QuantiFluor® ONE dsDNA Dyeを 0.5ml PCR チューブに加え、ピペッティングやボルテックスで十分に撹拌します。
- チューブを Quantus<sup>™</sup> Fluorometer のチューブホルダーにセットし、フタを閉めます。
   Quantus<sup>™</sup> Fluorometer では、フタを閉めた時に自動的に蛍光値を測定し、自動計算さ
   れた核酸の濃度をディスプレイに表示します(Blank と Standard でキャリブレーションを
   実施済みの場合)。

## 7. ツール

・Tool 画面から、自動測定機能(フタを閉めると測定が自動的に行われる)を OFF にすることが できます。

・Raw Measurement では、 Blue と Red のチャンネルにおける、実際の蛍光の測定値(RFU; Relative Fluorescent Units)を表示することができます。Tool 画面から"Raw Measurement" を選択してください。

## 8. 測定結果の閲覧

Quantus™ Fluorometer では、最新 50 個のデータを保存することができます(51 個目を測定 した時には、1 個目が自動的に消去されます)。

History Screen から Page Up/Page Down で選ぶことができます。

"Clear"を選択することにより、保存されたデータを消去することができます。

## 9. Quantus<sup>™</sup> Software のセットアップ (オプション)

Quantus™ Fluorometer を PC に接続することにより、測定結果のデータを PC に取り込むこ とができます。

### 使用要件

- ・OS:Windows®10、Windows®8、Windows®7の32または64ビット
- ・.NET Framework 4.0 またはそれ以降のインストールがしてあること
- ・少なくとも1つの USB ポートが利用可能であること

日本語の Windows OS でも問題なく動作します。

NET Framework 4.0 がインストールされているかどうかは、コントロールパネルの中のプログラムと機能の中で 確認ができます。もし、NET Framework 4.0 が入っていない、バージョンが低い場合は、マイクロソフトのホー ムページから無料でダウンロードが可能です。

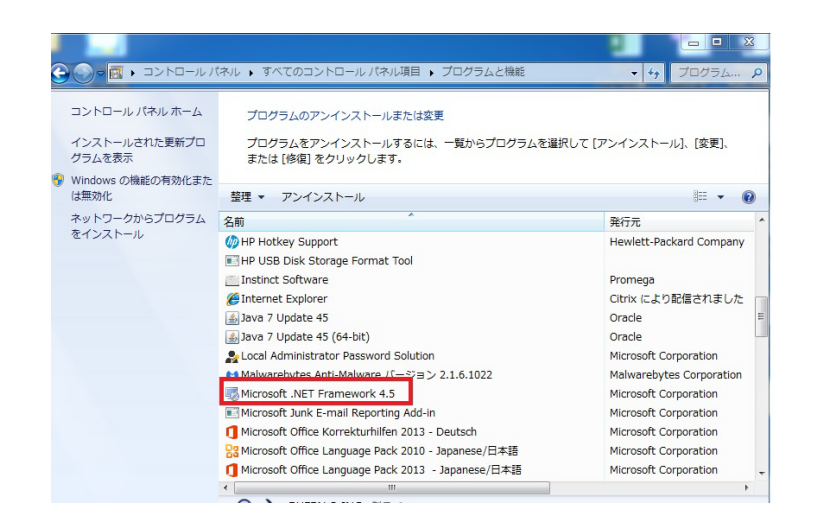

① Quantus Software を下記のサイトからダウンロードします。

https://www.promega.jp/resources/software-firmware/

ダウンロードの前に、Quantus 本体裏面に記載されているシリアル No.(S/N)と、Tool 画面で表示される Firmware version (V2.\*\*)の入力、簡単なユーザー情報の入力が必要になります。

- ② ダウンロードしたファイルを展開し、setup.exe を利用して、インストールします。
- ③ Quantus<sup>™</sup> Software のインストール完了後、Quantus<sup>™</sup> Fluorometer を PC に USB 接 続します。接続後、PC 内で自動的に Device Driver がインストールされます。

\* もし、「Cannot connect to Quantus Instrument」と出る場合や、うまく接続が完了しない場合は P13~のトラブルシューティングを参考にしてください。

## 10. Quantus<sup>™</sup> Software の使い方(オプション)

Quantus<sup>™</sup> Software をインストールした PC と Quantus<sup>™</sup> Fluorometer が USB ケーブルに て接続されていると、測定した値が読み込まれ、Quantus<sup>™</sup> Software 上に表示されます。 Quantus<sup>™</sup> Software で PC に取り込んだデータは csv ファイルとして、保存することが可能で す。

Quantus<sup>™</sup> Software 記録できる項目は、サンプル濃度・RFU (測定値)・使用したプロトコー ル・キャリブレーション値・ステータスのメッセージです。

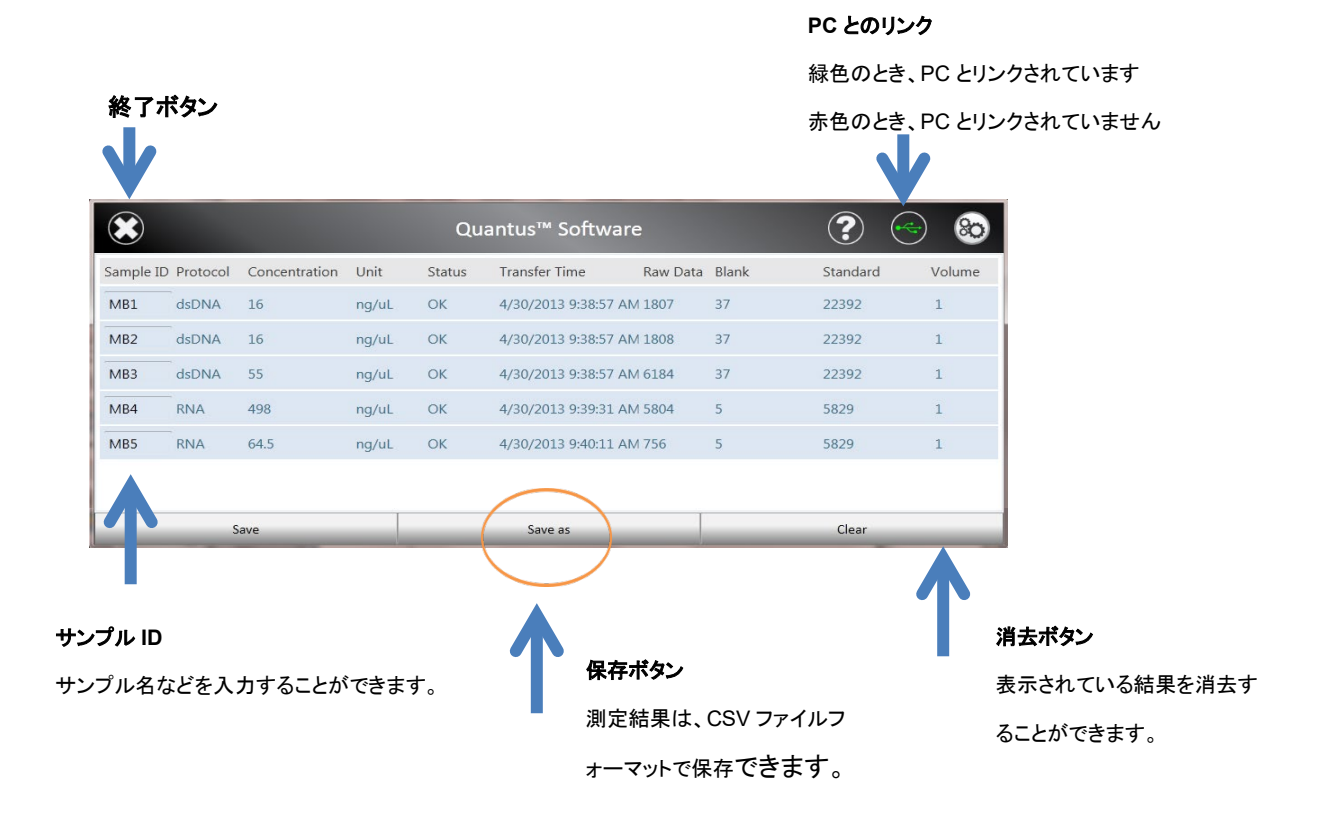

## 11. ファームウェアのアップデート方法

Quantus™ Fluorometer はファームウェアのアップデートにより、新しい測定アプリケーションへの対応や、操 作性の向上が可能となります。以下の手順に従って、お持ちの Quantus™ Fluorometer を最新のファーム ウェアへのアップデートをお勧めいたします。

## このアップデートには、PCを使用します。下記の要件を満たす事をご確認ください。

【PC の要件】

★OS: Windows10、Windows8、Windows7(32 または 64 ビット)

\* Mac は使用できません。Windows も上記の OS 以外の場合は動作の保証対象外となりますので、ご注意ください。

★NET Framework 4.0 またはそれ以降がインストールされていること。

★少なくとも1つの USB ポートが利用可能であること。(Quantus を接続するのに使います)

★日本語の Windows OS でも問題なく動作します。

NET Framework 4.0 がインストールされているかどうかは、コントロールパネルの中のプログラムと機能の中で 確認ができます。または、アップデート時にとくにメッセージなどが出なければ、そのまま進めていただいて問題ない です。

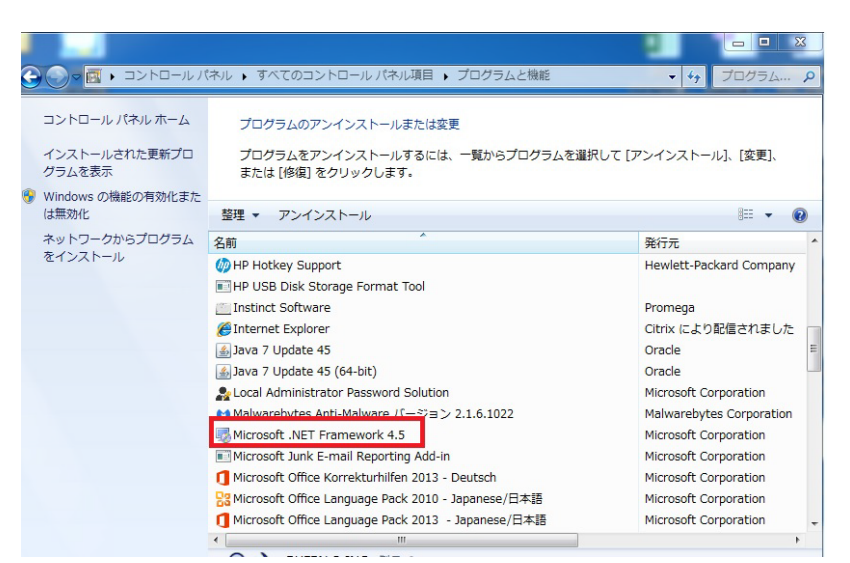

もし、NET Framework 4.0 が入っていない、バージョンが低い場合は、マイクロソフトのホームページから無料 でダウンロードが可能です。

手順:

① 以下のウェブサイトへアクセスし、必要事項を入力の上、Submitをクリックしてください。

機器のダウンロードサイト: http://www.promega.jp/resources/software-firmware/detection-instrumentssoftware/promega-branded-instruments/quantusfluorometerfirmware/

<u>Note:ダウンロードの前に、Quantus本体裏面に記載されているシリアル No.(S/N)と、Tool画</u> 面で表示される Firmware version (V2.\*\*)の入力、簡単なユーザー情報の入力が必要に なります。

② ファイルダウンロードページが開きますので、アイコンをクリックしファイルのダウンロードをしてください。

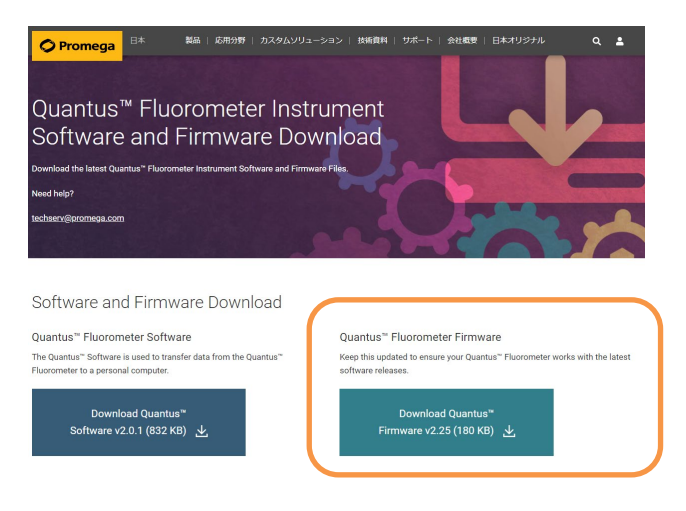

8 / 19

③ ダウンロードしたファイルを解凍し、以下の2つのファイルを確認します。

|   | <u>^</u>                  |                 |          |        |
|---|---------------------------|-----------------|----------|--------|
| ^ | 名前                        | 更新日時            | 種類       | サイズ    |
|   | AT91_CDC-USB_FWLoader.exe | 2019/01/23 8:22 | アプリケーション | 892 KB |
|   | Quantus 2 25.bin          | 2019/01/23 8:22 | BIN ファイル | 92 KB  |

- ④ Quantus 本体の<u>キーパッドの左右のボタンを同時に押しながら USB ケーブルを PC に接続</u>してください。この時、Quantus™ Fluorometerの画面は白い状態となります。
- ⑤ ダウンロードした"AT91\_CDC-USB\_FWLoader"ファイルをクリック ⇒ Open FW File をクリックします。

| AT91 CDC-USB Firmware Loader |                           |
|------------------------------|---------------------------|
| Help                         |                           |
| Open FW File                 | P/N 9800-215<br>REV 1.1.0 |
| Reset After Load Update FW   |                           |
| Select Firmware File         |                           |
| FW file: None                |                           |
|                              |                           |
|                              | .:                        |

⑥ ダウンロードした"Quantus - v2.25.bin"ファイルを選択し、"開く"をクリックします。

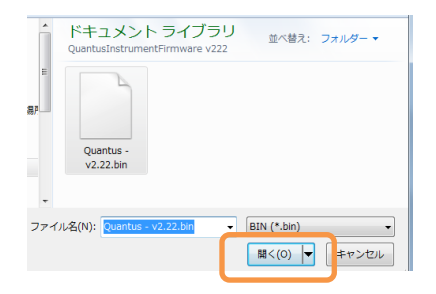

 ⑦ Update FW をクリックし、Quantus<sup>™</sup> Fluorometer 本体のファームウェアアバージョンアップを開始し ます。 注: 写真は V2.22 ですが、V2.25 の場合も手順は同じです。

| AT91 CDC-USB Firmware Loader | X                         | AT91 CDC-USB Firmware Loader |                           |
|------------------------------|---------------------------|------------------------------|---------------------------|
| Help                         |                           | Help                         |                           |
| Open FW File                 | P/N 9800-215<br>REV 1.1.0 | Open FW File                 | P/N 9800-215<br>REV 1.1.0 |
| Reset After Load             |                           | ✓ Reset After Load Update FW |                           |
| Ready To Update              |                           | Updating Firmware            | ESC To Cancel             |
| FW File: Quantus - v2.22bin  |                           | FW File: Quantus - v2.22bin  |                           |
|                              |                           | -                            |                           |
|                              | .::                       | Writing Page#: 288           |                           |

⑧ Firmware update complete が表示され、Quantus<sup>™</sup> Fluorometer 本体が通常の画面に戻る とバージョンアップが完了します。下図の OK をクリックして、次に画面右上の×印をクリックしての画面を閉 じます。

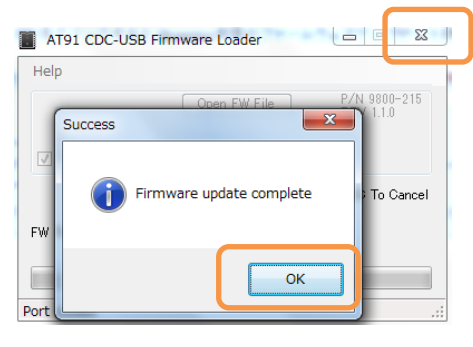

念のため、Quantus™ Fluorometer 本体の Tool 画面にて Firmware version が V2.25 に 更新されていることを確認してください。これでファームウェアのバージョンアップは完了です。

## 12. クリーニング・メンテナンス

- ① USB パワーサプライを抜いて、電源を切ります。
- ② 筐体を湿らせた布で拭きます。こぼした溶液や汚染した箇所は、中性洗剤で拭きます。
- ③ 液体をチューブホルダー内にこぼしてしまった場合、Quantus™ Fluorometer を逆さにし、液体を落としてください。さらに内部を乾いたやわらかい布で拭ってください。必要に応じて、中性洗剤に湿らせた布で拭い、さらに水で湿らせた布で中性洗剤を拭い落としてください。

(注意事項)

有機溶媒は、Quantus<sup>™</sup> Fluorometer の筐体を損なうため使用しないでください。 Quantus<sup>™</sup> Fluorometer を水中に沈めないでください。 Quantus<sup>™</sup> Fluorometer を分解しないでください。

| т <b>Э</b> . I |            |   |                                   |
|----------------|------------|---|-----------------------------------|
|                | 症状         |   | 確認                                |
| 動作             | 蛍光の測定値がほとん | ¢ | 試薬が正しく調整されているかどうかを確認してくだ          |
| 不良             | どない、または非常に |   | さい。                               |
|                | 低い         | ♦ | 試薬の使用期限を確認してください。                 |
|                |            | ♦ | 試薬やスタンダードが正しく保管されていたことを確          |
|                |            |   | 認してください。                          |
|                |            | ♦ | Quantus™ Fluorometer が正しくキャリブレーショ |
|                |            |   | ンされていない。同じ試薬でも新しいロットを使うと          |

## 13. トラブルシューティング

|                  |            | きには、再キャリブレーションをしてください。            |
|------------------|------------|-----------------------------------|
|                  | ♦          | スタンダードの濃度が誤っている。測定レンジに適し          |
|                  |            | たスタンダード(高濃度/低濃度)であることを確認し         |
|                  |            | てください。また、サンプルに類似したスタンダード          |
|                  |            | (サンプルがプラスミドならば、スタンダードもプラ          |
|                  |            | スミド)をご利用ください。                     |
|                  | $\diamond$ | サンプルの濃度が低すぎる。サンプルの希釈倍率を確          |
|                  |            | 認し、再度測定してください。                    |
|                  | $\diamond$ | 低い透明度の PCR チューブを使っている。Thin-wall   |
|                  |            | タイプの PCR チューブが優れた透明度を有します。        |
|                  |            | プロメガ社製 0.5ml PCR tubes(カタログ番号     |
|                  |            | E4941)を推奨します。                     |
| Quantus™         | Ŷ          | USB パワーサプライ、電源ソケット、USB ケーブル       |
| Fluorometer の電源が |            | がしっかりと差し込まれていることを確認してくださ          |
| 入らない             |            | しい。                               |
|                  | $\diamond$ | または、USB パワーサプライを使わずに、USB ケー       |
|                  |            | ブルを PC の USB ポートに差し込み、バスパワーで      |
|                  |            | Quantus™ Fluorometerの電源が入るかを確認して  |
|                  |            | ください。                             |
| Quantus™         | $\diamond$ | USB ケーブルを一旦抜いて、再度差し込んでくださ         |
| Fluorometerの電源は  |            | い。この作業の間、操作ボタンを押さないでくださ           |
| 入るが、なにも表示さ       |            | い。                                |
| れない、判別不能な表       |            |                                   |
| 示が現れる、ボタンを       |            |                                   |
| 押しても反応無しな        |            |                                   |
| ど、画面表示に異常が       |            |                                   |
| ある               |            |                                   |
| Quantus™         | Ŷ          | Quantus™ Fluorometer がスリープモードになって |
| Fluorometerに電源ケ  |            | いる場合があります。いずれかのボタンを押して、再          |
| ーブルが差し込まれて       |            | 起動してください。                         |
| いるが、画面に何も表       |            |                                   |
| <br>示が出ない。       |            |                                   |
| 測定を開始したとこ        | Ŷ          | Quantus™ Software を使わない、かつ、       |
| ろ、"Measuring     |            | Windows10 がインストールされた PC の USB ポー  |

|    | Sample"で止まる                                              | トから電源を得た場合(バスパワーで使用)に起こり                |
|----|----------------------------------------------------------|-----------------------------------------|
|    |                                                          | ます。Firmware を Version 2.25 にアップデートす     |
|    | ONE DNA Protocol                                         | ることにより修正できます。                           |
|    | Measuring Sample Calibrate                               | Firmware のアップデート方法は P7 を参考くださ           |
|    | 2 uL         ng/uL           Sample Volume         Units | し.                                      |
|    | Ma                                                       |                                         |
| 表示 | エラーメッセージ                                                 | Incomplete: 選択したプロトコールでのキャリブレー          |
| 不良 | が出る(キャリブレー                                               | ションを完了できなかった場合に出ます。Calibration 画        |
|    | ション)                                                     | 面から再度キャリブレーションを行ってください。                 |
|    |                                                          |                                         |
|    |                                                          | Invalid: 予想されたスタンダードとブランクの比率で           |
|    |                                                          | はない場合にでます。スタンダードとブランクが正しく調              |
|    |                                                          | 整されていることを確認してください。必要に応じて、新              |
|    |                                                          | たにブランクとスタンダードを調整し、蛍光を再度測定し              |
|    |                                                          | てください。これらの蛍光を測定後に、このキャリブレー              |
|    |                                                          | ションのデータを 保持するために、"Save"を押してく            |
|    |                                                          | ださい。                                    |
|    |                                                          |                                         |
|    |                                                          | Valid: 予想されたスタンダードとブランクの比率が得ら           |
|    |                                                          | れると出ます。このキャリブレーションのデータを保持               |
|    |                                                          | するために、"Save"を押してください。                   |
|    | エラーメッセージが出                                               | Lower than Blank : 未知サンプルの蛍光値が、ブラ       |
|    | る。(メイン画面)                                                | ンクの蛍光値よりも低い結果の場合に出ます。History 画          |
|    |                                                          | 面において、"LOW"と表示されていますが、実際の測定             |
|    |                                                          | 値は表示されています。この場合、チューブホルダー内に              |
|    |                                                          | サンプルが入っていないか、サンプルの調製にエラーがあ              |
|    |                                                          | ることを示しています。                             |
|    |                                                          |                                         |
|    |                                                          | Saturated: 蛍光強度が Quantus™ Fluorometerの測 |
|    |                                                          | 定範囲を超えていることを示しています。History 画面に          |
|    |                                                          | おいて、Concentration と raw RFU の両方に"SAT"と表 |
|    |                                                          | 示されます。                                  |
|    |                                                          | サンプルおよびスタンダードを希釈し、再度蛍光を測定し              |
|    |                                                          | てください。                                  |

| РС | 測定結果のデータが PC | <b></b> | Quantus™ Software が PC にインストールできてい                                                                                                    |
|----|--------------|---------|----------------------------------------------------------------------------------------------------|
| 関連 | に転送されない      |         | ない、または USB ケーブルが接続されていない可能<br>性があります。Quantus™ Fluorometer が PC と接<br>続できている場合には、Quantus™ Software の右上<br>の USB 接続マークが緑色に点灯しますので、確認し<br>てください。(接続ができていないと赤色のマークが<br>点灯します。P7 の画像を参考下さい)                                                                                                    |
|    |              | <b></b> | History 画面において、Transfer を選択していない可<br>能性があります。History 画面の Transfer を選択し<br>て最新の 50 個を転送してください。                                                                                                    |
|    |              |         | Quantus <sup>™</sup> Fluorometer の Device Driver がインス<br>トールされていない可能性があります。PC のデバイ<br>スマネージャより、ドライバがインストールされてい<br>ることを確認してください。デバイスマネージャの画<br>面において、"ポート(COM と LPT)"を表示し、<br>"Quantus Serial Device"があることを確認してくだ<br>さい。<br>PC によっては別の表示(例: USB シリアルデバイス)<br>なる場合があります。基本的には、ポート(COM と<br>「) に Quantus の USB ケーブルを接続した際に、新し<br>表示されるドライバがあるかをご確認ください。                                                                                                    |
|    |              |         | $ \frac{3}{2} \overline{f}(fX, \overline{\nabla} \overline{\nabla} \overline{\nabla} \overline{\nabla} \overline{\nabla} \overline{\nabla} \overline{f}) $ $ \frac{3}{2} \overline{f}(fX, \overline{\nabla} \overline{\nabla} \overline{\nabla} \overline{\nabla} \overline{\nabla} \overline{\nabla} \overline{f}) $ $ \frac{3}{2} \overline{f}(fX, \overline{\nabla} \overline{\nabla} \overline{\nabla} \overline{\nabla} \overline{\nabla} \overline{f}) $ $ \frac{3}{2} \overline{f}(fX, \overline{\nabla} \overline{\nabla} \overline{\nabla} \overline{\nabla} \overline{\nabla} \overline{\nabla} \overline{\nabla} \overline{\nabla}$ |

| ポート(COMとLPT) | 1   | Quantus™ Fluorometer の USB ケーブルを PC |
|--------------|-----|-------------------------------------|
| に該当のドライバが見   |     | の USB ポートから一度抜きます。                  |
| 当たらず、デバイスマ   | 2   | Quantus™ Fluorometer の左右ボタンを押しな     |
| ネージャ内に、不明な   |     | がら、Quantus™ FluorometerのUSBケーブル     |
| デバイスという表示が   |     | を PC の USB ポートに接続します。               |
| ある。          |     | (Quantus™ Fluorometer の画面が白くなりま     |
|              |     | す。)                                 |
|              | 3   | デバイスマネージャを開き、不明なデバイスのア              |
|              |     | イコンを右クリックして、ドライバの更新をクリ              |
|              |     | ックしてください。                           |
|              | * 7 | もし、上記の方法を試しても PC に接続ができない           |
|              | 場   | 合には当社にお問い合わせください。                   |
|              |     |                                     |

## ファームウェア参考資料

| ファームウェア Ver | 使用条件           | Windows8 | Windows10 |
|-------------|----------------|----------|-----------|
| ~V2.24      | USB バスパワーで使用   | 0        | ×         |
|             | Quantus SW を使用 | 0        | 0         |
|             | AC 電源で使用       | 0        | 0         |
| V2.25~      | USB バスパワーで使用   | 0        | 0         |
|             | Quantus SW を使用 | 0        | 0         |
|             | AC 電源で使用       | 0        | 0         |

## 14. 参考資料 QuantiFluor<sup>®</sup> ONE dsDNA System を用いた dsDNA の濃度測定

【QuantiFluor<sup>®</sup> ONE dsDNA System の測定には、ver. 2.22 以上のファームウェアが必要です。】

## 準備するもの

- P2 のマイクロピペッターの専用のチップ (微量の分注を行うため、これらの使用が望ましい)
- P20、P200のマイクロピペッターおよびそれらのディスポチップ

### 製品内容

| カタログ番号                                 | E4871  | E4870  |
|----------------------------------------|--------|--------|
| サイズ                                    | 100 回分 | 500 回分 |
| QuantiFluor <sup>®</sup> ONE dsDNA Dye | 20ml   | 5×20ml |
| Lambda DNA Standatrd, 400µg/ml         | 80µg   | 400µg  |
| 1× TE Buffer(pH 7.5)                   | 10ml   | 25ml   |

保存温度: 4℃

測定チューブ: 製品に測定チューブは含まれておりません。下記製品をご購入ください。

| 製品名             | 個数     | カタログ番号 |  |
|-----------------|--------|--------|--|
|                 | 50 個入  | E4941  |  |
| U.SMI PCR Tubes | 200 個入 | E4942  |  |

## Quantus<sup>™</sup> Fluorometer

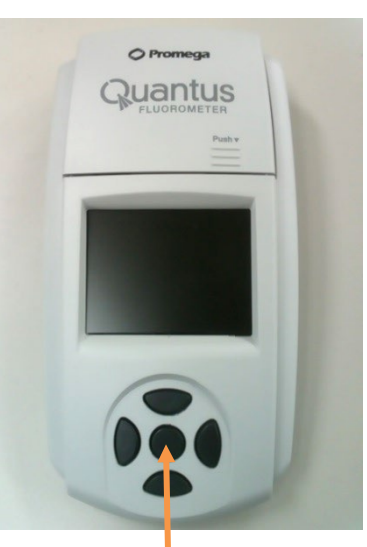

### 原理と概要

QuantiFluor<sup>®</sup> ONE dsDNA Dye は dsDNA 特異的な蛍光試薬です。

また、Quantus™ Fluorometer は、小型の蛍光光度計です。

蛍光試薬のバックグラウンド(Blank)と 2ng/µL の DNA 溶液の蛍光値 (Standard)をQuantus™ Fluorometer で測定します。

これらの蛍光値からスタンダードカーブが、Quantus™ Fluorometer に自動的 に生成されます。

サンプルも同様に、QuantiFluor<sup>®</sup> ONE dsDNA System の蛍光試薬と混合 し、Quantus™ Fluorometer で測定します。測定結果の蛍光値から、このスタ ンダードカーブよりサンプルに含まれる dsDNA の濃度を自動的に算出し、表示し ます。

決定キー

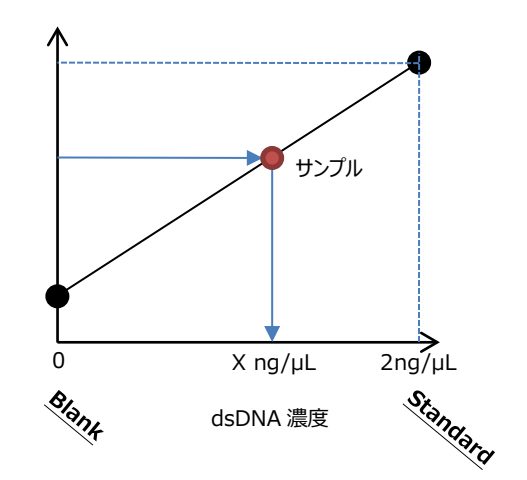

蛍光値

## QuantiFluor<sup>®</sup> ONE dsDNA Dye およびサンプルの調製

- "サンプル"、"Blank"、"Standard"、の測定チューブを準備する。
   "サンプル"の測定チューブの数は、サンプル数に応じて、準備してください。
   それぞれのチューブに下記のように、溶液を加える。
  - サンプル : 2µL のサンプル (最大 20µL まで可)
  - Blank : なにも加えない
  - Standard : 2µL 𝔅 Lambda DNA Standard (400ng/µL)

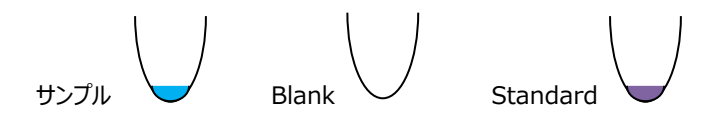

Blank"と"サンプル"の測定チューブに、200µLのQuantiFluor<sup>®</sup> ONE dsDNA Dye を加える。
 "Standard"の測定チューブに、400µLのQuantiFluor<sup>®</sup> ONE dsDNA Dye を加える。

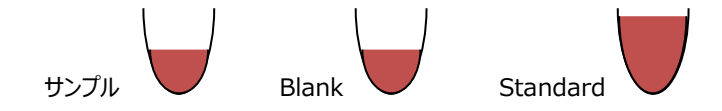

- 3. 3回以上のピペッティングまたはボルテックスにより、十分に撹拌する(撹拌が不十分な場合、蛍光値が低くなります)。
- 4. "Standard"の測定チューブから、200µL を取り除き、約 200µL を残す。
  - ※ 正式な英文プロトコールでは、Lambda DNA Standard 1µL + QuantiFluor<sup>®</sup> ONE dsDNA Dye 199 µL となっています。本紙では、正確な定量性の確保のため、Lambda DNA Standard 2µL + QuantiFluor<sup>®</sup> ONE dsDNA Dye 398µL の混合液(合計 400µL)から半量(200µL)の使用にて記載し ております。

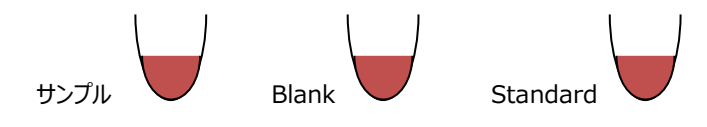

5. 遮光して、室温で5分間インキュベートする。

## Quantus™Fluorometer の操作

- 1. 電源を差し込み、ホーム画面から"Protocol"を選択し、決定キーを押す。 ※この機器には、電源ボタンはありません。
- "ONE DNA"を選択し、決定キーを押す。
   "Calibrate"を選択し、決定キーを押す。
- Quantus<sup>™</sup> Fluorometer のフタを開け、チューブホルダーに"Blank"の測定チュー ブをセットし、フタを閉める。
   "Read Blank"を選択し、決定キーを押して、"Blank"を測定する。

Back

**ONE DNA** 

dsDNA

RNA

SSDNA

er Defined Empty)

Tools

Calibrate

New

ONE DNA

- フタを開け、"Blank"の測定チューブを取り出し、"Standard"の測定チューブをセットし、フタを閉める。"Read Std"を選択し、決定キーを押して、"Standard"を測定する。
- 次に、画面上に Status: VALID と表示されていれば、"Save"を選択する。
   ※ INVALID の場合、Standard: Blank ratio の値を確認してください。
  - ※ このキャリブレーションデータが機器に保存され、以降の測定結果を濃度表示するときに利用されます。
- ホーム画面の下段において、Sample Volume を"2µL"、Unit を"ng/µL"に設定する。
  - ※ 詳細は、P18 の"その他の機能"の"サンプル量および単位 の設定"をご覧ください。
- "サンプル"の測定チューブをチューブホルダーにセットし、フタを閉める。
   自動的に測定が始まり、測定後に自動計算された濃度が画面に表示される。

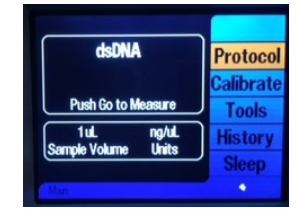

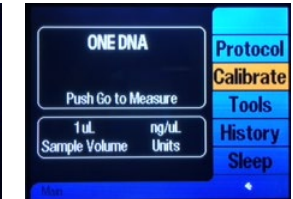

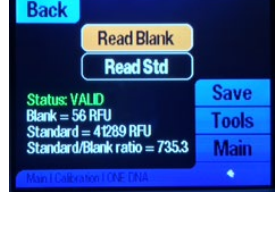

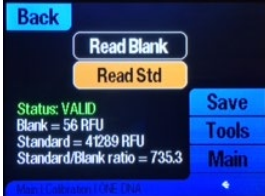

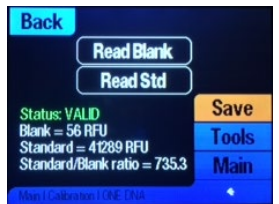

Back

ONE DNA

Protocol

alibrate

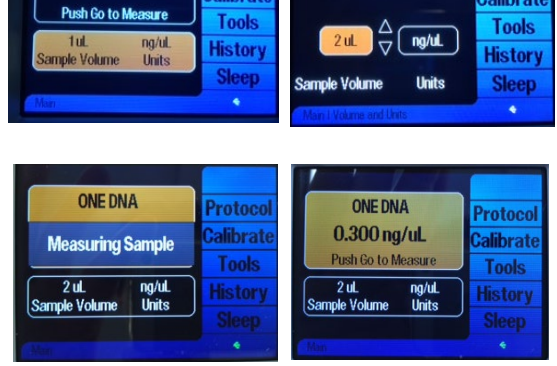

Protoco

alibrate

8. 以降、サンプルを連続して測定できる。

※ 測定したデータは最大 50 個まで、Quantus™ Fluorometer 内のメモリに保存されます。

#### その他の機能

### ● サンプル量および単位の設定

画面の下段を、決定キーで選択することにより、Sample VolumeとUnitを設定できます。本プ ロトコールでは、サンプル量は 2µL、単位は ng/µL で使用しています。 この設定に基づいて、Quantus™ Fluorometer は希釈倍率を自動計算し、希釈前のサンプル の濃度を表示します。

サンプル量は、1~10(1µL 刻み)、15、20、25、50、100、150、200µL から選択できます。 また、単位は ng/µL、ng/mL、µg/mL、mg/mL、Auto から選択できます。

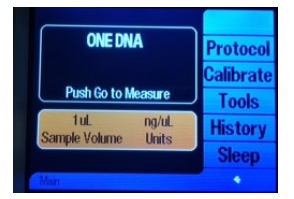

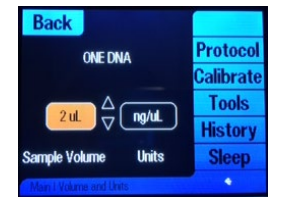

#### ● PC への出力

Quantus<sup>™</sup> Software をインストールした PC と Quantus<sup>™</sup> Fluorometer が USB ケーブルで接続していると、測定 結果を PC の Quantus<sup>™</sup> Software に表示することができます。 Quantus<sup>™</sup> Software で PC に取り込んだデータは csv ファイルとして、 Export することができます。

| Quantus™ Software |          |               |       |        |          |       | ? 😔 🗞    |
|-------------------|----------|---------------|-------|--------|----------|-------|----------|
| Sample ID         | Protocol | Concentration | Unit  | Status | Raw Data | Blank | Standard |
| 0                 | ONE DNA  | -0.0071       | ng/uL | LOW    | -89      | 56    | 41289    |
| 0                 | ONE DNA  | 1.37          | ng/uL | ОК     | 197      | 56    | 41289    |
| 0                 | ONE DNA  | -0.0054       | ng/uL | LOW    | -55      | 56    | 41289    |
| 0                 | ONE DNA  | 0.387         | ng/uL | ОК     | 96       | 56    | 41289    |

#### Raw Measurement モード

Blank や Standard を設定せずに、Raw データを測定するモードです。

- 1. "Tool"を選択し、続いて、"Raw Measurement"を選択する。
- 使用するモード(QuantiFluor<sup>®</sup> ONE dsDNA System は"Blue"が対応)を選択し、決 定キーを押す。

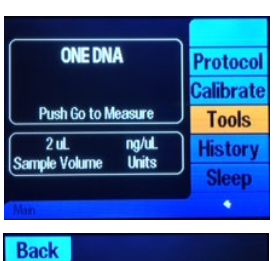

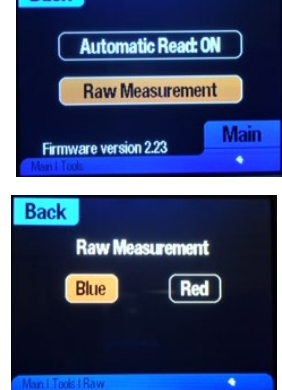

ご不明な点やご質問はこちらまでご連絡ください。

## プロメガ株式会社

電話 : 03-3669-7980

e-mail : prometec@jp.promega.com